# 一次エネルギー消費性能計算プログラムの使用方法

※別添の仕様書条件に合致する住宅に限った場合の簡易計算(条件:床暖房・太陽光・エネファームありは適用不可)

## 以下サイトより仕様・数値を入力して算定を行ってください。

※2021年3月までと同じバージョン(Ver.2.8)をご使用下さい(令和4年3月までは使用可能)、 4月からの更新版(Ver.3.0)を使用する場合、外皮計算エクセルも更新版を使用して頂く必要があります。

4月からの更新版 (Ver.3.0) を使用する場合、外皮計算エクセルも更新版を使用して頂く必要があります

sh!

https://house.lowenergy.jp/program\_old

#### 以下の仕様の場合のみ以降の算定書類で申請頂けます。(仕様書指定)

| 項目                                       | ť±                                                                              | 様                                                          |                                                                                                    |
|------------------------------------------|---------------------------------------------------------------------------------|------------------------------------------------------------|----------------------------------------------------------------------------------------------------|
| B.暖房設備                                   | 設置なし<br>(完了時にルームエアコンを設置することが決定してる場合は居室の                                         | みルームエアコン設置で算                                               | 定 ※平面図に明示)                                                                                                    |
| C.冷房設備                                   | 設置なし<br>(完了時にルームエアコンを設置することが決定してる場合は居室の                                         | みルームエアコン設置で算                                               | 定)                                                                                                    |
| D.换気                                     | 聲付け式第三編換気設備 又は ダクト式第一種換気設備(有効換<br>※平面図・換気仕様書にて仕様表示                              | 気里率の計算書添付要、熱る                                              | を接は見込まない)                                                                                                    |
| E.熱交換                                    | 設置なし(見込まない)                                                                     |                                                            |                                                                                                    |
|                                          | ガス潜熱回収型給湯器(追旋機能付):エコジョーズ等 又は 電<br>※平面図にて仕様表示<br>配管はヘッダー方式 ヘッダー分岐後の配管径はすべて13A以下) | 気ヒートボンプ給湯機(CO2                                             | 冷媒)(太陽熱利用なし):エコキュート等                                                                                                    |
| F.給湯設備                                   | 水栓:2バルブ水栓で算定                                                                    |                                                            |                                                                                                    |
|                                          | 沿檣:高断熱治檣なしで算定                                                                   |                                                            |                                                                                                    |
| G.照明設備                                   | すべてLED照明を設置(主たる居室・その他の居室・非居室)<br>(調光制御・人感センサーなしにて算定)                            | <u>エネルギー病費性能計算プ</u><br>▲加払 <u>▲月内</u><br><u>国本活動</u> 内皮 副用 | ログラム(住宅府) VM 2巻1<br>エネルギー 消費性能計算プログラム使用許指条件 Lang<br>TECo走向社路年を接続し同業のと、「使用社路各件に営業する」オクレス                                                                                                    |
| H.太陽光発電<br>I.コージェネ<br>J.液体集熱式<br>K.空気集熱式 | 設置なし                                                                            | 第本情報<br>由年94706年0<br>由年期で50<br>第三の後年0                      | てくない。<br>・ キプログラムの利用者(以下部に「利用者) といいます。) は、キン<br>と考知されたが見てきことださます。ただし、その読の場合の知道<br>・ 月間間を「たいび」の、意力が不会が思います。ただし、<br>・ 日間間を「たいび」の、意力が不会が思いませんの感じ、なります。<br>・ 日間間を「たいび」の、意力が不会が思いませんの感じ、なります。<br>・ 日間間を使われていた。<br>・ 日間間を使われていた。<br>・ 日間間を使われていた。<br>・ 日間間を使われていた。<br>・ 日間に、<br>・ 日間に、<br>・ 1 、<br>・ 1 、<br>・ |
|                                          |                                                                                 |                                                            | いたが、シームにも使いたいないでした。<br>していたいでは、そのないでは、そのないでは、そのないでは、<br>についていたいでは、そのないでは、そのないでは、<br>していたいでは、そのないでは、そのないでは、<br>そのないでは、そのないでは、そのないでは、<br>そのないでは、そのないでは、そのないでは、そのないでは、<br>そのないでは、そのないでは、そのないでは、<br>そのないでは、そのないでは、そのないでは、<br>そのないでは、そのないでは、そのないでは、そのないでは、<br>そのないでは、<br>そのないでは、そのないでは、そのないでは、そのないでは、<br>そのないでは、<br>で                                                                                                    |
|                                          |                                                                                 | inite<br>antoine o                                         | 0.1804                                                                                                    |
|                                          |                                                                                 |                                                            |                                                                                                    |

| ▲本ルキー消費1      | 1111年,    | ハロクラム | ム(1±-毛服)                                       | ver 2.8.1                           |                                     |                          |                                     |                        | A 1011-10             | MUE HER NUT OND           |
|---------------|-----------|-------|------------------------------------------------|-------------------------------------|-------------------------------------|--------------------------|-------------------------------------|------------------------|-----------------------|---------------------------|
|               | * ***     |       | 19-5-                                          | 動な術                                 | 2018                                | RZOH                     | +82.44                              | +111.04                | <b>アージェネ</b>          |                           |
| 204-1H FK 710 | × 198.075 | 70/05 | 104.30                                         | W0.X.1M                             | R(1/20                              | 77(197)                  | XXP8976                             | XX100 元(7              |                       |                           |
| 基本情報          |           |       |                                                |                                     |                                     |                          |                                     |                        |                       | $\mathbf{O}$              |
| 住宅タイプの名称 😋    |           |       | B                                              |                                     |                                     |                          |                                     |                        |                       |                           |
| 住宅建て方 😋       |           |       | 戸建住業                                           |                                     |                                     |                          |                                     |                        |                       |                           |
|               |           |       | O 共同住宅                                         | 5                                   |                                     |                          |                                     |                        |                       |                           |
| 居室の構成 😏       |           |       | ◎ 主たる厚                                         | 室とその他の                              | の居室、非                               | 居室で構成                    | 伐される                                |                        |                       |                           |
|               |           |       | 〇 それ以外                                         | の構成                                 |                                     |                          |                                     |                        |                       |                           |
| 床面積 🕄         |           |       |                                                |                                     |                                     |                          |                                     |                        |                       |                           |
| 主たる居室         |           | (     |                                                |                                     |                                     | 2                        |                                     |                        |                       |                           |
|               |           |       | 29.81                                          | 2桁)                                 |                                     | m-                       |                                     |                        |                       |                           |
| その他の居室        |           |       |                                                |                                     |                                     |                          | ×                                   | 《求積                    | で求め                   | )た数値を                     |
| CORDULTE      |           |       | 51.34<br>(小数点以下                                | (24行)                               |                                     | m²                       |                                     | 入力・                    | ください                  | <b>`</b> o                |
| <b>A</b> #4   |           |       |                                                | - 107                               |                                     |                          |                                     | 吹抜(                    | け等ある場                 | 合注意!!                     |
| Hal           |           |       | 120.08                                         | (2)お行)                              |                                     | m²                       |                                     |                        |                       |                           |
|               |           |       |                                                | - 107                               |                                     |                          |                                     |                        |                       |                           |
| 地域            |           |       | _                                              |                                     |                                     |                          |                                     |                        |                       |                           |
| 地域の区分 😒       |           | (     | 〇 1地域                                          |                                     |                                     |                          |                                     |                        |                       |                           |
|               |           |       | <ul> <li>〇 2地域</li> <li>〇 3地域</li> </ul>       |                                     |                                     |                          |                                     |                        |                       |                           |
|               |           |       | 0 4地域                                          |                                     | ※該                                  | 34                       | 地域を                                 | · FI                   | ックくだ                  | さい。                       |
|               |           |       | O 5地域                                          |                                     |                                     |                          |                                     | -                      | ~~~~~                 |                           |
|               |           |       | <ul> <li>610.1%</li> <li>710.1%</li> </ul>     |                                     |                                     |                          |                                     |                        |                       |                           |
|               |           | - L   | O 8地域                                          |                                     |                                     |                          |                                     |                        |                       | )                         |
|               |           |       |                                                |                                     |                                     |                          |                                     |                        |                       |                           |
|               |           |       | <ul> <li>令和1:</li> <li>新</li> <li>な</li> </ul> | <b>年11月16日に</b><br>しい地域区分<br>お、経過措置 | <b>新しい地</b> は、地域の<br>は、地域の<br>として、4 | 城区分が崩<br>の区分・年<br>行和3年3月 | <b>行されました</b><br>間の日射地域<br> 31日までは、 | 。<br>(区分・暖房県<br>旧地域区分の | 用の日射地域区分析<br>の使用も可能です | 検索ツール (こちら) で検索できます。<br>。 |
| 年間の日射地域区分     | の指定 9     |       | ● 指定しな<br>○ 指定する                               | i.                                  |                                     |                          |                                     |                        |                       |                           |
|               |           |       | <b>3 太陽光</b><br>太陽光発                           | (発電 <b>又は太</b> 関系)<br>電又は太陽系        | <b>■熱利用設</b> 備                      | <b>備を設置</b> する<br>を設置する  | <b>「る場合</b><br>場合は年間の               | )日射地域区5                | うを選択して下さい             | ί <b>ι</b> ,              |

以下※部以外の部分は

画面と同じところをチェック・記入ください。

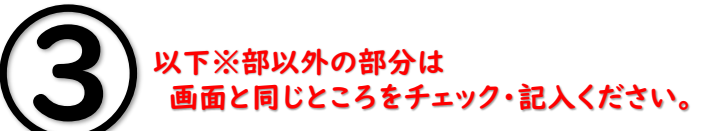

|                                 | ※部以外の部分は<br>動と同じところをチェック・記入ください。                                                                                                    | (4           | )     | 画面と  | 2同じ    | ところ                        | 、をチェ                   | -ック・       | 記入   | くださ | L'o                                                 |                                       |                                                                                                    |
|---------------------------------|----------------------------------------------------------------------------------------------------|--------------|-------|------|--------|----------------------------|------------------------|------------|------|-----|-----------------------------------------------------|---------------------------------------|----------------------------------------------------------------------------------------------------|
| エネルギー消費性能計算プログ                  | ブラム(住宅版) Ver 2.8.1                                                                                                    | エイルギ         | 消費性能  | 結算プロ | コグラム(  | (住宅版)                      | Ver 2.8.1              |            |      |     |                                                     |                                       |                                                                                                    |
| ▲ 読込 土保存                        | Ø 短計師 MJ/年 Ⅲ 注册 ●計用 ◎出力                                                                                                    | ▲ 読込 ▲ 係     | 保存    |      |        |                            |                        |            |      |     |                                                     | 2 設計値                                 | 83736 MJ/年 # 詳細 > 計                                                                                                    |
| 基本情報 外皮 暖房 >>                   | 命房 換気 熱交換 給湯 照明 太陽光 太陽熱 □−ジェネ                                                                                                    | 基本情報         | 外皮    | 暖房   | 冷房     | 換気                         | 熱交換                    | 給湯         | 照明   | 太陽光 | 太陽熱                                                 | コージェオ                                 | *                                                                                                    |
| 外皮性能の評価方法                       |                                                                                                    | 暖房方式         | 1.    |      |        |                            |                        |            |      |     | ルームエ                                                | アコンデ                                  |                                                                                                    |
| 評価方法の選択 😏                       | <ul> <li>●当時住戸の外皮面積を用いて外皮性能を評価する</li> <li>○ 当時住戸の外皮面積を用いず外皮性能を評価する(別途計算) ← 外皮を用いない計算の場合</li> <li>○ 当時住戸の外皮面積を用いず外皮性能を評価する(ここで計算)</li> <li>こちらを / 下さい。</li> </ul> | 暖房方式の選       | 訳 🤉   |      | C      | ) 居室のみ<br>) 住戸全体<br>) 設居しな | ↓を暖房する<br>↓を暖房する<br>↓い | 0          |      |     | <b>エネルギー</b><br>ま <sup>成人</sup> ま M<br>単本信相<br>暖房方式 | a費性能計算プログラ<br>in<br>外改 <u>期内</u> 2007 | AL(住宅版) Ver 2.8.1<br>8 版料 MA2版 M12 世初日 大田小                                                                                                    |
| 外皮面積の合計                         |                                                                                                    |              |       |      |        | BALL OVE                   |                        |            |      |     | 職務方式の選択                                             | •                                     | <ul> <li>● 所有のみを期所する</li> <li>●</li> <li>○ 住口坐体を販用する</li> <li>○ 封闭しない</li> </ul>                                                                      |
| 外疫面積の合計 😜                       |                                                                                                    |              |       |      |        |                            |                        |            |      |     | 主たる居室                                               | E<br>たは放熱器の道択 😖                       | <ul> <li>ルームエアコンディショナー</li> <li>7月間有後</li> <li>パルトラシエーシー</li> <li>点はな地所</li> <li>フンシコンパクター</li> </ul>                                                 |
| 熱貫流率と線熱貫流率                      |                                                                                                    |              |       |      |        |                            |                        |            |      |     |                                                     |                                       | ○ 単気ビーター床履房<br>○ 単気素対理情報<br>○ ルームエアコンディショナー付業水床販売機<br>へ その地の増売物価価数                                                                                    |
| 外皮平均熱買流率(U <sub>A</sub> ) 😏     | 0.87 W/m <sup>2</sup> · K                                                                                                    |              |       |      |        |                            |                        |            |      |     | 評価方法の過ぎ                                             | ••                                    | <ul> <li>○ (1) (1) (1) (1) (1) (1) (1) (1) (1) (1)</li></ul>                                                                                          |
| 日射熱取得率                          | ※別途外皮計算で求めた数値を<br>入力ください。                                                                                                    |              |       |      |        |                            |                        |            |      |     | その他の厚                                               | 吉室<br>けた は 放熱器の 逆訳 💿                  | <ul> <li>ルームエアコンディショナー</li> <li>FF取用編</li> <li>バネル・ジリエーダー</li> <li>満本を現例</li> </ul>                                                                   |
| 暖房期平均日射熱取得率(ŋ <sub>AH</sub> ) � | 4.3 -<br>(小敏点起义下1桁7)                                                                                                    |              |       |      |        |                            |                        |            |      |     | PROFESSIONS.                                        |                                       | <ul> <li>フランコンベクター</li> <li>第1気に見かっ 単振筒</li> <li>第1気気発効(音話)</li> <li>ルームエアコンディシャナー付点水体販売換</li> <li>での他の適所可能発起</li> <li>販売財貨得換送されば加減法を投資しない</li> </ul> |
| 冷房期平均日射熱取得率(n <sub>AC</sub> ) ⊖ | 28 -<br>(小我点以下1桁)                                                                                                    | ( <b>5</b> ) | )_    |      |        |                            |                        |            |      | L   | et 1987/ (Phoese et al.                             |                                       | <ul> <li>● 計単しない</li> <li>○ エネルギー治療効率の区分を入力する</li> </ul>                                                                                              |
| 通風の利用                           |                                                                                                    |              |       | 面と同  | 利じと    | ころを                        | ・ナエッ                   | ク・記        | 3721 | たさい | •                                                   |                                       |                                                                                                    |
| 主たる居室 😏                         | <ul> <li>通風を利用しない</li> </ul>                                                                                                    | エネルキー        | 消費性能  | 計算フレ | עלקב   | (住宅版)                      | Ver 2.8.1              |            |      |     |                                                     |                                       |                                                                                                    |
|                                 | <ul> <li>○ 通風を利用する(換気回数5回/h相当以上)</li> <li>○ 通風を利用する(換気回数2回/h相当以上)</li> </ul>                                                                                     |              | 19815 |      | -      |                            |                        |            | ·    |     | 1                                                   |                                       | 83736 MJ/# •• •+•#                                                                                                    |
| 子の他の居室 🥥                        | ▲ 通販を利用したし、                                                                                                    | 基本值報         | 外皮    | 暖房   | 冷房     | 換気                         | 熱交換                    | 給湯         | 照明   | 太陽光 | 太陽熱                                                 | コージェネ                                 | *                                                                                                    |
| r' martine Tr                   | ● 2000年1775 Unit.<br>○ 通風を利用する(快気回数5回/h相当以上)                                                                                                    | 全民方式         | 2     |      |        |                            |                        |            |      | _   |                                                     |                                       |                                                                                                    |
|                                 | ○ 通賓を利用する(図20回20回20回20日以上)                                                                                                    | עידרעכעונדע  | 1     |      |        |                            |                        |            |      |     | ルームエ                                                | アコンデ                                  | ィショナー設置の場合                                                                                                    |
| 蕃熱の利用                           |                                                                                                    | 冷房方式の選       | 訳 😧   |      | C      | )居室のみ                      | ♪を冷房する                 | 9 <b>Q</b> |      |     | エネルギー<br>主族込 主                                      | 消費性能計算プロ・<br><sup>保存</sup>            | グラム(住宅版) Ver 2.8.1                                                                                                    |
| 蓄熱の利用 😔                         |                                                                                                    |              |       |      | C<br>( | ) 住戸全体<br>) 設置しな           | :を冷房する<br>ふい           |            |      |     | 基本情報                                                | 外皮 暖房                                 | 冷房 換気 熱交換 給湯 照明                                                                                                    |
|                                 | ○ 利用3 ©                                                                                                    |              |       |      |        |                            |                        |            |      |     | 冷房力工。                                               | 御 🖌                                   | <ul> <li>居室のみを冷房する </li> </ul>                                                                                                    |
| 床下空間を経由して外気な                    | を導入する換気方式の利用                                                                                                    |              |       |      |        |                            |                        |            |      |     |                                                     |                                       | ○ 住戸全体を冷房する<br>○ 設置しない                                                                                                    |
| 床下空間を経由して外気を導入する換<br>ずの利用 △     | 気方 (2) 利用しない                                                                                                    |              |       |      |        |                            |                        |            | /    |     | 主たる居                                                | 室                                     |                                                                                                    |
| איזייטעב 👽                      | <ul> <li>○ 通年利用する</li> </ul>                                                                                                    |              |       |      |        |                            |                        | /          | /    |     | 冷房設備機器                                              | の選択 🕗                                 | <ul> <li>ルームエアコンディショナー</li> <li>その他の冷房設備機器</li> <li>冷房設備機器を設置しない</li> </ul>                                                                           |
|                                 |                                                                                                    |              |       |      |        |                            | /                      |            |      |     | 評価方法の道                                              | 択 🕢                                   | ● 評価しない<br>○ エネルギー消費効率の区分を入力する                                                                                                    |
|                                 |                                                                                                    |              |       |      |        | /                          |                        |            |      |     | その他の                                                | 居室                                    |                                                                                                    |
|                                 |                                                                                                    |              |       |      | /      |                            |                        |            |      |     | 20万段编辑 64                                           | の違訳 🕤                                 | <ul> <li>ルームエアコンティショナー</li> <li>その他の冷房設備構造</li> <li>冷房設備機器を設置しない</li> </ul>                                                                           |
|                                 |                                                                                                    |              |       |      |        |                            |                        |            |      |     | 評価方法の道                                              | 択 🕤                                   | <ul> <li>評価しない</li> <li>エネルギー消費効率の区分を入力する</li> </ul>                                                                                                  |

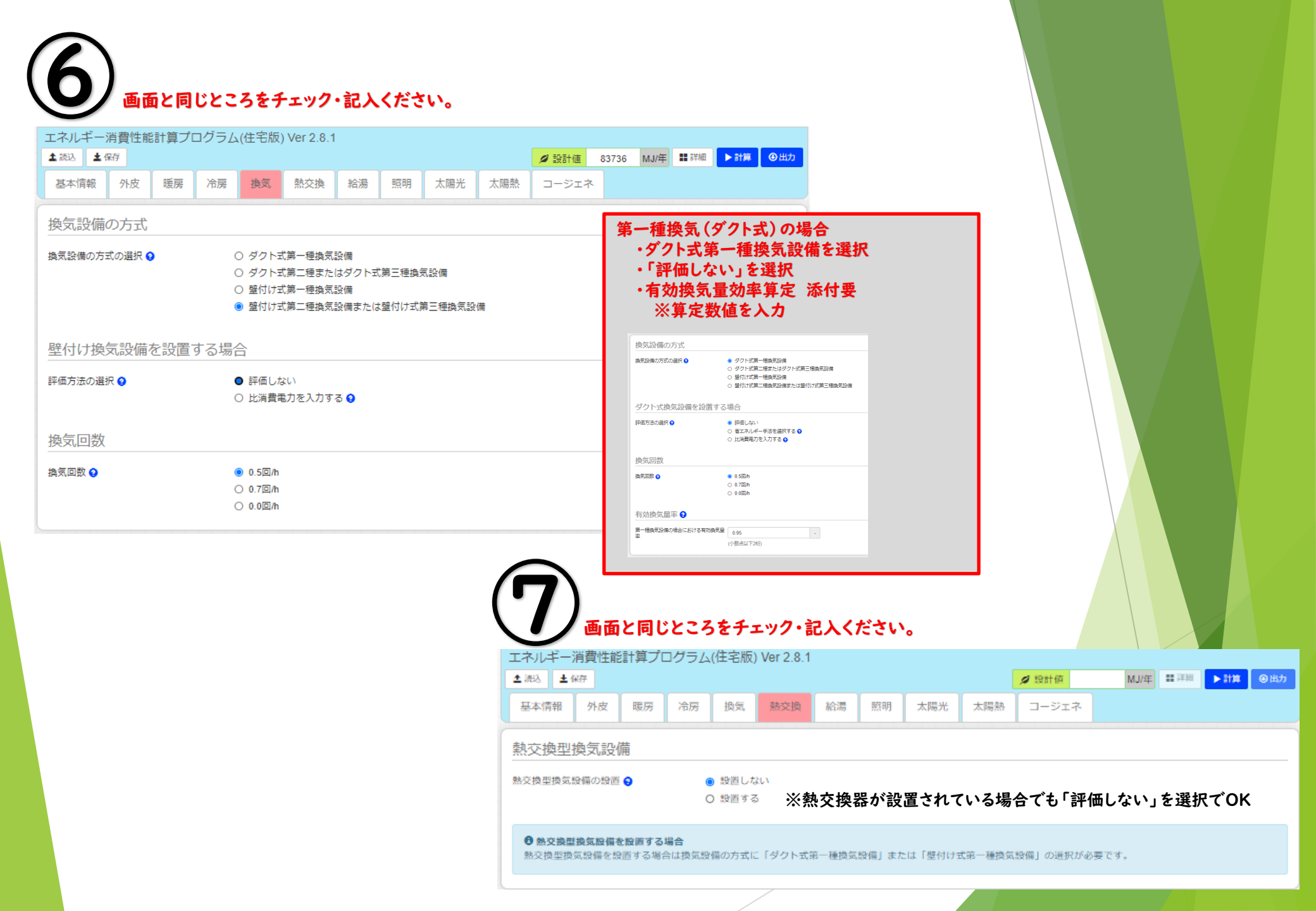

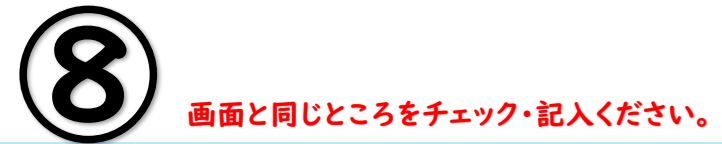

| エネルギージ                                                         | 肖費性能<br>27                     | 計算プロ                       | 1グラム(                           | (住宅版)                          | Ver 2.8.1                                                                                                    |                 |                |                  |                 | e 10/14/5 | R.R. Lober | <b>60</b> (2047) | New Owe |
|----------------------------------------------------------------|--------------------------------|----------------------------|---------------------------------|--------------------------------|----------------------------------------------------------------------------------------------------|-----------------|----------------|------------------|-----------------|-----------|------------|------------------|---------|
| - 4000                                                         | 609<br>                        |                            |                                 |                                | an shello                                                                                                    |                 |                |                  | <b>2</b>        | AND RE    | ML2/4-     | <b>11</b> 7714   | P 814   |
| 基本特報                                                           | 外皮                             | 暖房                         | 冷房                              | 換気                             | 和交換                                                                                                    | 1938            | 照明             | 太陽光              | 大同語             | コージェネ     |            |                  |         |
| 給湯設備                                                           |                                |                            |                                 |                                |                                                                                                    |                 |                |                  |                 |           |            |                  |         |
| 給湯股備 · 浴浴                                                      | 経験の有無                          | 0                          |                                 | 給湯設備                           | がある (浴音                                                                                                    | 時がある)           |                |                  |                 |           |            |                  |         |
|                                                                |                                |                            | C                               | ) 給湯股備                         | がある (浴箸                                                                                                    | (時がない)          |                |                  |                 |           |            |                  |         |
|                                                                |                                |                            | C                               | ) 結場段師                         | かない                                                                                                    |                 |                |                  |                 |           |            |                  |         |
| 給湯熱源                                                           | 幾                              |                            |                                 |                                |                                                                                                    |                 |                |                  |                 |           |            |                  |         |
| 熱源機の分類                                                         |                                |                            |                                 | 給湯専用                           | e)                                                                                                    |                 |                |                  |                 |           |            |                  |         |
|                                                                |                                |                            | c                               | ) 給湯 · 温                       | 水服房一件目                                                                                                    |                 |                |                  |                 |           |            |                  |         |
|                                                                |                                |                            | C                               | ) コージェ                         | ネレーション                                                                                                    | √を使用する          | 5              |                  |                 |           |            |                  |         |
|                                                                |                                |                            | C                               | ) その他の                         | 給湯股偏機2                                                                                                    | 8               |                |                  |                 |           |            |                  |         |
|                                                                |                                |                            | C                               | ) 相同投始                         | 機器を設置し                                                                                                    | Jaco I          |                |                  |                 |           |            |                  |         |
| 熱源機(給湯再)                                                       | 用型)の種類                         | 5                          | C                               | ) ガス従来                         | 型給湯機 😒                                                                                                    |                 |                |                  |                 |           |            |                  |         |
|                                                                |                                |                            |                                 | ガス潜熱                           | 回収型給湯根                                                                                                    | t 😜             |                |                  |                 |           |            |                  |         |
|                                                                |                                |                            | 0                               | )<br>石油従来                      | 型給湯機 😒                                                                                                    |                 |                |                  |                 |           |            |                  |         |
|                                                                |                                |                            | 0                               | ) 石湖増焼<br>) 雷気ドー               | 国政型編編<br>ター絵温暖                                                                                                    | : <del>0</del>  |                |                  |                 |           |            |                  |         |
|                                                                |                                |                            | c                               | )<br>電気ヒー                      | トポンプ給湯                                                                                                    | ·<br>根(CO2)创    | \$)(太陽熱;       | 利用給湯股備           | を使用しない          | もの) 🕤 🔶 🎞 | コキュ        |                  | の場合     |
|                                                                |                                |                            | C                               | ) 電気ヒー                         | トボンプ・ナ                                                                                                    | うス瞬間式供          | 用型給湯           | R 😜              |                 | -         | 1==        |                  |         |
| 原稿方法の調整                                                        | D                              |                            |                                 | 原産した                           |                                                                                                    |                 |                |                  |                 | _         | 778        |                  |         |
| ar any many many                                               |                                |                            | 0                               | ) 効率(エネ                        | Jレギー消費が                                                                                                    | 効率)を入力          | ৰ ভ 🕤          |                  |                 |           |            |                  |         |
|                                                                |                                |                            | C                               | ) 効率(モー                        | ド熱効率)を                                                                                                    | 入力する 😋          |                |                  |                 |           |            |                  |         |
| 2 2 10 10 m 200                                                |                                |                            |                                 | -                              |                                                                                                    |                 |                |                  |                 |           |            |                  |         |
| ALC: PREBE DOTE: A                                             | a 😝                            |                            | 0                               | ) 高高単位<br>) ふろ給湯               | mo<br>腰 (追焚な)                                                                                                    | .)              |                |                  |                 |           |            |                  |         |
|                                                                |                                |                            |                                 | ふろ給湯                           | 機(追焚あり                                                                                                    | ))              |                |                  |                 |           |            |                  |         |
|                                                                |                                |                            |                                 |                                |                                                                                                    |                 |                |                  |                 |           |            |                  |         |
| <ul> <li> <b>大陽熱利</b><br/>太陽熱利用<br/>「その他の          </li> </ul> | <b>用結準設備</b><br>除滞設備と<br>除滞設価格 | #と電気ヒー<br> 電気ヒート<br> 器の名称」 | - <b>トボンブ</b><br>・ボンブ総<br>には、「; | <b>結選機を供</b><br>局機を併用<br>太陽熱利用 | <b>用する場合</b><br>する場合は、<br>電気ヒートオ                                                                                                    | 太陽熱利用<br>ベンプ給湯根 | 諸湯股備<br>1) 時の名 | を選択した上<br>称を入力して | で、給湯熱済<br>ください。 | 穂の種類として「  | その他の緒話     | 0.1946/82.25     | 」を選択し、  |
| 配管                                                             |                                |                            |                                 |                                |                                                                                                    |                 |                |                  |                 |           |            |                  |         |
| 配管方式 🕤                                                         |                                |                            |                                 | 先分岐方                           | et,                                                                                                    |                 |                |                  |                 |           |            |                  |         |
|                                                                |                                |                            | C                               | ) ヘッダー                         | 方式                                                                                                    |                 |                |                  |                 |           |            |                  |         |
|                                                                |                                |                            |                                 |                                |                                                                                                    |                 |                |                  |                 |           |            |                  |         |
| 水栓 😧                                                           |                                |                            |                                 |                                |                                                                                                    |                 |                |                  |                 |           |            |                  |         |
| 台所水栓 🗭                                                         |                                |                            |                                 | 2/0レプス                         | (#£                                                                                                    |                 |                |                  |                 |           |            |                  |         |
|                                                                |                                |                            | 0                               | 2パルプ                           | は建以外のそ                                                                                                    | の他の水栓           |                |                  |                 |           |            |                  |         |
|                                                                |                                |                            | _                               |                                |                                                                                                    |                 |                |                  |                 |           |            |                  |         |
| 治産シャワーオ                                                        | ME 😡                           |                            |                                 | 2パリレブオ<br>2パリレブオ               | は全国の中である。<br>は全国の中である。                                                                                                    | o∰an #₽         |                |                  |                 |           |            |                  |         |
|                                                                |                                |                            |                                 | , an interpret                 | and the later of the later of t | and a second    |                |                  |                 |           |            |                  |         |
| 洗面水栓 😏                                                         |                                |                            |                                 | 2パルプオ                          | (#¥                                                                                                    |                 |                |                  |                 |           |            |                  |         |
|                                                                |                                |                            | C                               | 2パルプオ                          | 相以外のそ                                                                                                    | の他の水栓           |                |                  |                 |           |            |                  |         |
| 101114                                                         |                                |                            |                                 |                                |                                                                                                    |                 |                |                  |                 |           |            |                  |         |
| 浴槽                                                             |                                |                            |                                 |                                |                                                                                                    |                 |                |                  |                 |           |            |                  |         |
| 浴槽の保温措施                                                        |                                |                            |                                 | 高新熱浴                           | 槽を使用した                                                                                                    | 26.1            |                |                  |                 |           |            |                  |         |

〇 高新熱浴槽を使用する

| <b>(9</b> ) | 画            | 面と同  | 同じと、 | ころを                                         | チェック                       | ・記入                      | くださ                        | い。               |     |       |       |  |  |  |
|-------------|--------------|------|------|---------------------------------------------|----------------------------|--------------------------|----------------------------|------------------|-----|-------|-------|--|--|--|
| エネルギー>      | 肖費性能<br>時    | 計算プロ | ログラム | (住宅版                                        | ) Ver 2.8.1                |                          |                            |                  |     | ❷ 設計値 | 79999 |  |  |  |
| 基本情報        | 外皮           | 暖房   | 冷房   | 換気                                          | 熱交換                        | 給湯                       | 照明                         | 太陽光              | 太陽熱 | コージェネ |       |  |  |  |
| 主たる居留       | 室            |      |      |                                             |                            |                          |                            |                  |     |       |       |  |  |  |
| 設置の有無 😲     |              |      | (    | <ul> <li>○ 設置しない</li> <li>● 設置する</li> </ul> |                            |                          |                            |                  |     |       |       |  |  |  |
| 照明器具の種業     | 頁 <b>②</b>   |      | (    | ) すべての<br>) すべての<br>) いずれ!                  | の機器におい<br>の機器におい<br>いの機器にお | てLEDを修<br>て白熱灯り<br>いて白熱灯 | 使用している<br>人外を使用し<br>Jを使用して | 5<br>している<br>ている |     |       |       |  |  |  |
| 多灯分散照明力     | 方式の採用        | 0    | (    | ● 採用した<br>○ 採用する                            | 3UN<br>3                   |                          |                            |                  |     |       |       |  |  |  |
| 調光が可能な制     | 則御 😧         |      | (    | ● 採用した<br>○ 採用する                            | 3U)<br>5                   |                          |                            |                  |     |       |       |  |  |  |
| その他の        | 室            |      |      |                                             |                            |                          |                            |                  |     |       |       |  |  |  |
| 設置の有無 😧     |              |      | (    | ) 設置した<br>) 設置する                            | 3U)<br>5                   |                          |                            |                  |     |       |       |  |  |  |
| 照明器具の種類     | 頁 <b>(2)</b> |      | (    | ) すべて(<br>) すべて(<br>) いずれ!                  | の機器におい<br>の機器におい<br>かの機器にお | てLEDを使<br>て白熱灯り<br>いて白熱炊 | 使用している<br>以外を使用し<br>Jを使用して | 5<br>している<br>ている |     |       |       |  |  |  |
| 調光が可能な制     | 則御 😏         |      | (    | ● 採用した<br>○ 採用する                            | 3U)<br>5                   |                          |                            |                  |     |       |       |  |  |  |
| 非居室         |              |      |      |                                             |                            |                          |                            |                  |     |       |       |  |  |  |
| 設置の有無 😧     |              |      | (    | ) 設置した<br>) 設置する                            | 3U)<br>3                   |                          |                            |                  |     |       |       |  |  |  |
| 照明器具の種類     | 頁 <b>2</b>   |      | (    | ) すべて(<br>) すべて(<br>) いずれ!                  | の機器におい<br>の機器におい<br>かの機器にお | てLEDを値<br>て白熱灯り<br>いて白熱灯 | €用している<br>↓外を使用し<br>」を使用して | 5<br>している<br>ている |     |       |       |  |  |  |
| 人感センサー(     | 9            |      | (    | ● 採用した<br>○ 採用する                            | 3U)<br>3                   |                          |                            |                  |     |       |       |  |  |  |

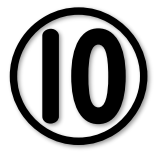

#### 画面と同じところをチェック・記入ください。

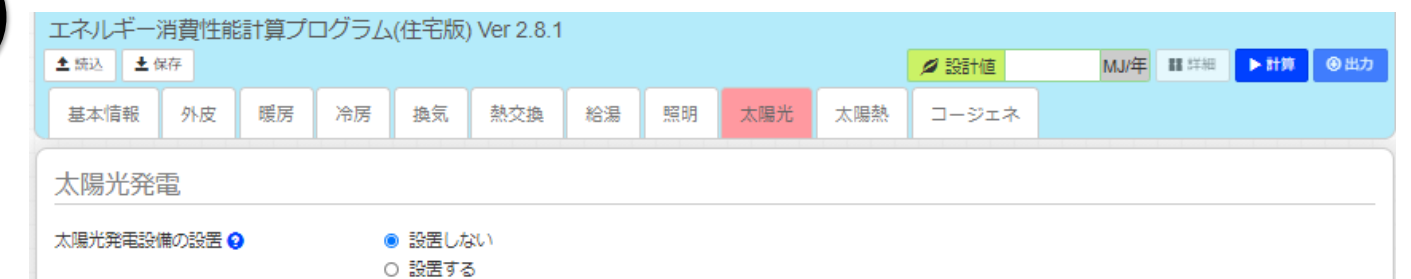

| エネルギー消<br><b>1</b> 年続込<br><b>1</b> 年続込<br><b>1</b> 年続込                        | 遭性能調<br>7                                       | 計算プロ                                      | コグラム                                        | (住宅版)                               | ) Ver 2.8.1             | l             |                                   |                  |                | Ø 1          | SET 值            |                | MJ/年          | 14日 - 14日 | ▶計算    | ● 出力 |         |
|-------------------------------------------------------------------------------|-------------------------------------------------|-------------------------------------------|---------------------------------------------|-------------------------------------|-------------------------|---------------|-----------------------------------|------------------|----------------|--------------|------------------|----------------|---------------|-----------|--------|------|---------|
| 基本情報                                                                          | 外皮                                              | 暖房                                        | 冷房                                          | 換気                                  | 熱交換                     | 給湯            | 照明                                | 太陽光              | 太陽熱            |              | ージェネ             |                |               |           |        |      |         |
| 液体集熱式                                                                         | 太陽熱                                             | 納用部                                       | 设備                                          |                                     |                         |               |                                   |                  |                |              |                  |                |               |           |        |      |         |
| 液体集熱式太陽                                                                       | 熱利用設備                                           | 第の設置 🕻                                    |                                             | ) 設置した<br>) 設置する                    | 2UN<br>5                |               |                                   |                  |                |              |                  |                |               |           |        |      |         |
| <ul> <li>液体集熟式</li> <li>・年間の</li> <li>・以下の</li> <li>類とし</li> <li>・</li> </ul> | <b>広陽熱利</b><br>日射地域⊵<br>給湯設備と<br>て「その他<br>電気ヒート | 用給場設備<br>区分の指定<br>との組み合<br>也の給湯設<br>、ポンプ給 | <b>備を設置す</b><br>が必要で<br>約せについ<br>備機器」<br>湯機 | <b>「る場合</b><br>す。<br>いては現時<br>を選択し、 | 続で評価方<br>「その他の          | 法が確立(<br>給湯設備 | していませ<br>幾器の名称                    | ん。以下の給<br>」にシステム | 湯設備と組<br>等の名称を | み合わせ<br>入力して | せて評価する<br>:評価して∮ | る場合は、<br>ください。 | 「給湯。          | 」タブの      | 給湯熱源機  | の種   |         |
| 空気集熱式                                                                         | 太陽熱                                             | <del></del> 利用設                           | 设備                                          |                                     |                         |               |                                   |                  |                |              |                  |                |               |           |        |      |         |
| 空気集熱式太陽                                                                       | 熱利用設備                                           | 第の設置 🤅                                    |                                             | ● 設置した<br>⊃ 設置する                    | 2UN<br>5                |               |                                   |                  |                |              |                  |                |               |           |        |      |         |
|                                                                               | 6                                               |                                           | 2                                           | Eネルギー<br>◆ 糖X ↓                     | -消費性能計<br><sub>保存</sub> | †算プログ         | ブラム(住宅                            | 部版) Ver 2.8      | 1              |              |                  |                | <b>A</b> 50-5 | +//=      | M I/A  |      | 下計算     |
|                                                                               |                                                 | 12                                        |                                             | 基本情報                                | 外皮                      | 暖房)           | 令房 換                              | 気 熱交換            | 給湯             | 照明           | 太陽光              | 太陽熱            |               | ジェネ       | 1013/4 |      | P BI DY |
|                                                                               | V                                               | 5                                         |                                             | コージェ                                | ネレーシ                    | ョン            |                                   |                  |                |              |                  |                |               |           |        |      |         |
|                                                                               |                                                 |                                           | :                                           | コージェネレ                              | /ーション設備                 | の設置           | <ul> <li>International</li> </ul> | 居しない             |                |              |                  |                |               |           |        |      |         |

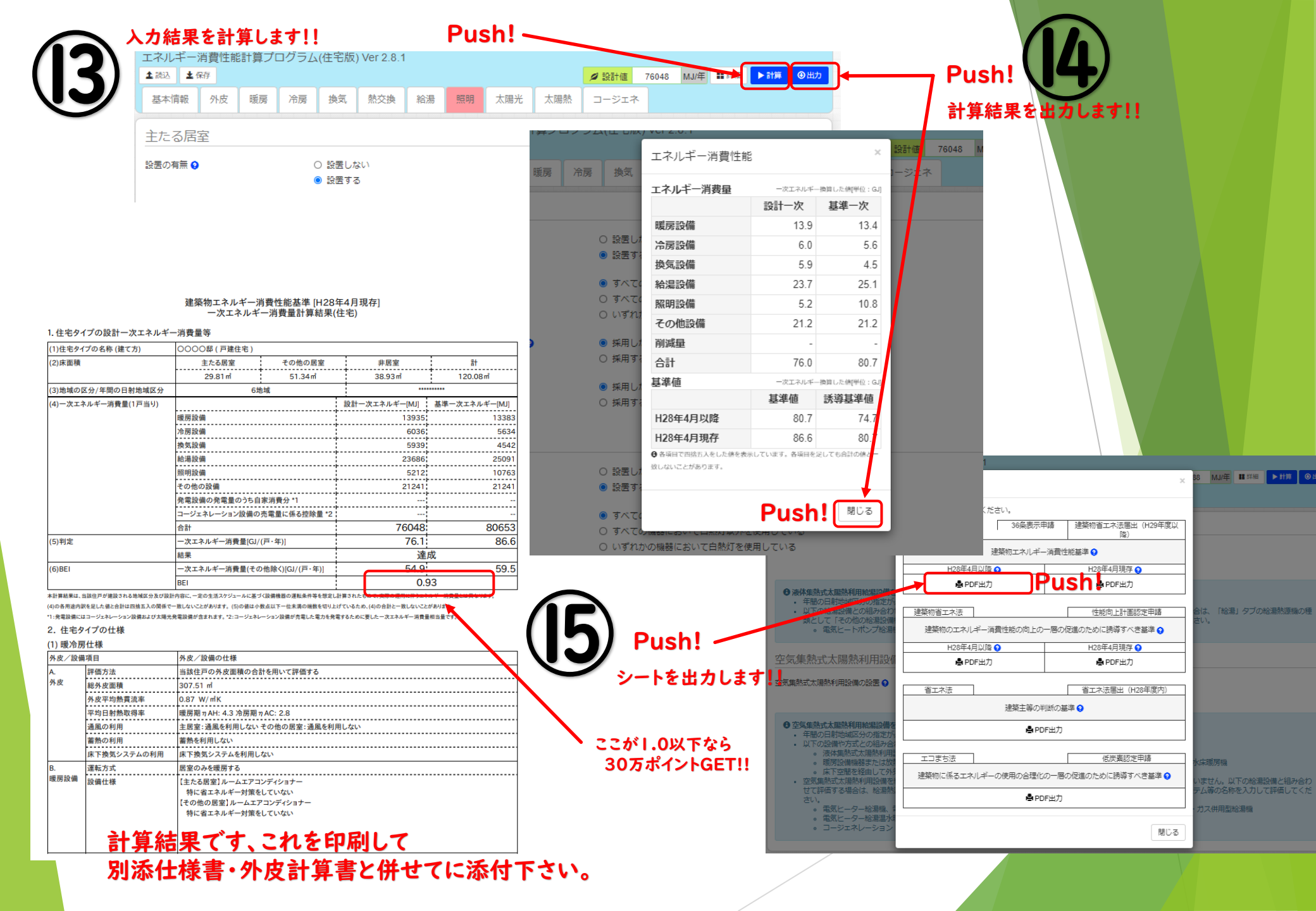

# 必要書類

- ・グリーン住宅ポイント対象住宅証明 申請書
- ·設計内容説明書
- ・付近見取り図
- ・配置図
- ・平面図
- ・立面図
- ・断面図(矩計図で兼用可)
- ·矩計図
- ・外皮計算書(結露対策は審査対象外の為、内部結露計算シートは不要です)
- ・一次エネルギー消費量計算書(本説明の通りの計算書を添付下さい)
- ・機器表・仕様書(次頁の仕様書を添付下さい)
- ・断熱材カタログ等(外皮計算等に用いた材料カタログは添付要)

### ー次エネルギー消費量等級 仕様書兼機器一覧表

| 項目                                       | 住 樣                                                                                                    |
|------------------------------------------|----------------------------------------------------------------------------------------------------|
| B.暖房設備                                   | 設置なし<br>(完了時にルームエアコンを設置することが決定してる場合は居室のみルームエアコン設置で算定 ※平面図に明示)                                                    |
| C.冷房設備                                   | 設置なし<br>(完了時にルームエアコンを設置することが決定してる場合は居室のみルームエアコン設置で算定)                                                            |
| D.換気                                     | 壁付け式第三種換気設備 又は ダクト式第一種換気設備(有効換気量率の計算書添付要、熱交換は見込まない)<br>※平面図・換気仕様書にて仕様表示                                          |
| E.熱交換                                    | 設置なし(見込まない)                                                                                                    |
|                                          | ガス潜熱回収型給湯器(追焚機能付):エコジョーズ等 又は 電気ヒートポンプ給湯機(CO2冷媒)(太陽熱利用なし):エコキュート等<br>※平面図にて仕様表示<br>配管はヘッダー方式 ヘッダー分岐後の配管径はすべて13A以下 |
| F.給湯設備                                   | 水栓:2バルブ水栓で算定                                                                                                    |
|                                          | 浴槽:高断熱浴槽なしで算定                                                                                                    |
| G.照明設備                                   | すべてLED照明を設置(主たる居室・その他の居室・非居室)<br>(調光制御・人感センサーなしにて算定)                                                             |
| H.太陽光発電<br>I.コージェネ<br>J.液体集熱式<br>K.空気集熱式 | 設置なし                                                                                                    |